Εγχειρίδιο Οδηγιών

21848.1

Έγχρωμη οθόνη αφής 4,3" για έλεγχο και χειρισμό, Well-contact Plus

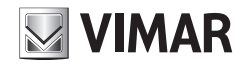

WELL-CONTACT PLUS

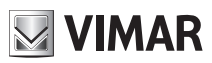

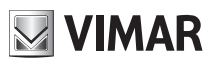

# Περιεχόμενα

### ΠΕΡΙΕΧΟΜΕΝΑ

| 1. Περιγραφή                   | 2      |
|--------------------------------|--------|
| 2. Κύριο μενού                 | 2      |
| Ημερομηνία και ώρα<br>Οθόνη    | 3<br>3 |
| Ήχος πλήκτρων                  | 4      |
| Μονάδα θερμοκρασίας            | 4      |
| Προστασία                      | 4      |
| Πληροφορίες                    | 5      |
| 3. Διαχείριση χώρων            | 6      |
| 4. Μετεωρολογικός σταθμός      | 9      |
| 5. Προφυλαξη οθονης            | 10     |
| 6. pULIZIA                     | 10     |
| 7. Συμμόρφωση με τις διατάξεις | 10     |

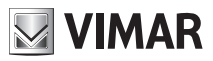

### Περιγραφη - Κύριο μενου

#### 1. ΠΕΡΙΓΡΑΦΗ.

Έγχρωμη οθόνη αφής 4,3" για έλεγχο και χειρισμό, Well-contact Plus, με στήριγμα για εγκατάσταση σε κουτιά 8 μονάδων, γκρι χρώματος.

#### 2. KYPIO MENOY.

Μετά τη διαμόρφωση της οθόνης αφής μέσω του λογισμικού Configuratore Touch Screen, εμφανίζεται η αρχική οθόνη που περιλαμβάνει τις διάφορες περιοχές για τον έλεγχο/χειρισμό ολόκληρης της εγκατάστασης.

Εάν πατήσετε το εικονίδιο

<u>1</u>9,

,εμφανίζεται το μενού Ρυθμίσεις.

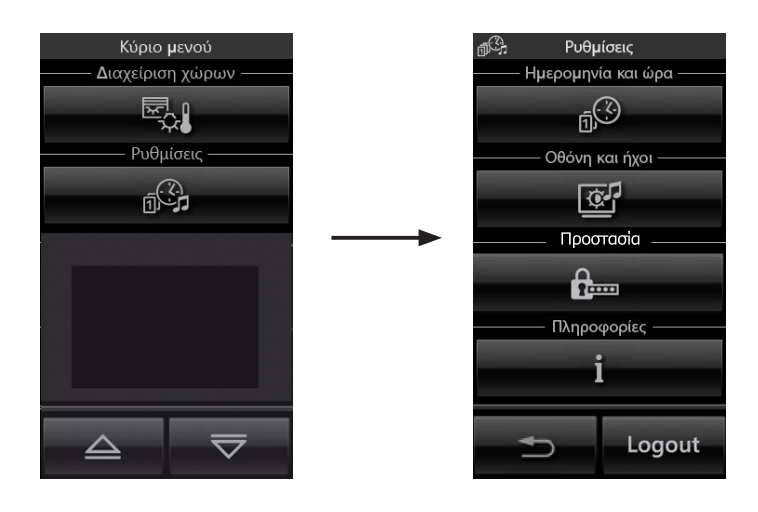

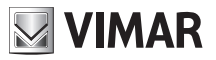

### Κύριο μενου

#### • Ημερομηνία και ώρα

Αγγίζοντας το εικονίδιο μπορείτε να ρυθμίσετε την εμφανιζόμενη ημερομηνία και ώρα.

Με τα εικονίδια **το του** μπορείτε να ρυθμίσετε την τιμή που αναβοσβήνει μέχρι να φτάσει στην επιθυμητή ημέρα, μήνα, έτος και ώρα.

#### Οθόνη

Αγγίζοντας το εικονίδιο στην οθόνη εμφανίζεται η οθόνη που επιτρέπει τη ρύθμιση του εσωτερικού φωτισμού και του κοντράστ της οθόνης

| <u>a</u> . | Οθόνη ι                 | και ήχο | ι                 |
|------------|-------------------------|---------|-------------------|
| -Εσωτερι   | κός φωτι                | σμός Α  | ΝΟΙΧΤΟΣ-          |
| -          |                         |         | +                 |
| – Εσωτερ   | οικός φωτ               | τισμός  | Standby –         |
|            |                         |         | +                 |
|            | Ήχος πλ                 | .ήκτρω  | v ———             |
|            |                         |         |                   |
| 0          | FF                      |         | ON                |
| 01<br>     | F <b>F</b><br>ονάδα θερ | ομοκρα  | ΟΝ<br>ισίας —     |
| ОІ<br>мс   | FF<br>ινάδα θερ<br>C    | риокра  | ΟΝ<br>ασίας<br>°F |

Η ρύθμιση γίνεται κρατώντας το δάκτυλο στα εικονίδια 🛨 και 💻 μέχρι να φτάσετε στο επιθυμητό επίπεδο.

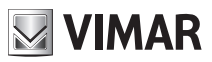

### Κύριο μενου

#### Ήχος πλήκτρων

Μέσω των εικονιδίων OFF μπορείτε να ενεργοποιήσετε ή να απενεργοποιήσετε το ηχητικό ON και σήμα (μπιπ) που συνοδεύει το άγγιγμα των εικονιδίων που εμφανίζονται στην οθόνη αφής.

#### Μονάδα θερμοκρασίας

Με τα εικονίδια °C μπορείτε να επιλέξετε τη μονάδα μέτρησης με την οποία η οθόνη αφής και °F θα εμφανίζει τη θερμοκρασία στους διάφορους χώρους της εγκατάστασης.

Για να επιβεβαιώσετε τις ρυθμίσεις που κάνατε αγγίξτε στο τέλος το εικονίδιο

Για να επιστρέψετε στην προηγούμενη οθόνη αγγίξτε το εικονίδιο **1** 

#### Προστασία

**R**..... μπορείτε να ρυθμίσετε έναν κωδικό πρόσβασης για απαγόρευση της Πατώντας το εικονίδιο πρόσβασης σε όλα τα μενού ή μόνο στο μενού Ρυθμίσεις.

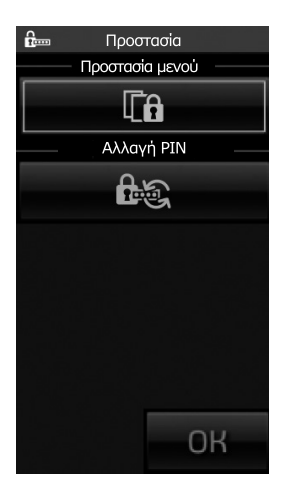

Με το εικονίδιο

Με το εικονίδιο

IFA

εμφανίζεται ένα παράθυρο που παρέχει τη δυνατότητα ρύθμισης του επιθυμητού

ενεργοποιείται ή απενεργοποιείται η προστασία όλων των μενού.

κωδικού πρόσβασης.

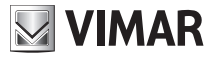

### Κύριο μενου

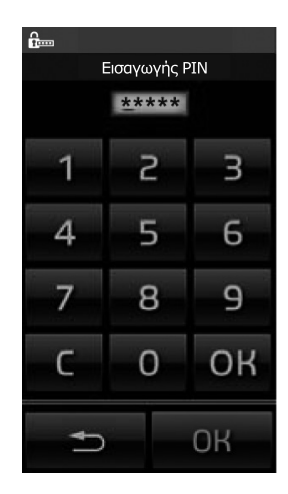

Όταν ολοκληρωθούν οι επιθυμητές ρυθμίσεις Προστασία μενού ή/και Αλλαγή PIN, πατήστε το εικονίδιο ΟΚ του μενού Προστασία.

#### • Πληροφορίες

Αγγίζοντας το εικονίδιο εικονίδιο εμφανίζεται η οθόνη που αναφέρει την έκδοση του λογισμικού και τα κυριότερα χαρακτηριστικά της οθόνης αφής.

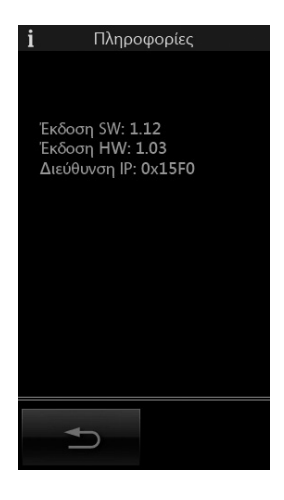

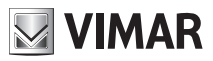

### Διαχειριση χωρων

#### 3. ΔΙΑΧΕΙΡΙΣΗ ΧΩΡΩΝ.

Πατώντας το εικονίδιο στο κύριο μενού, εμφανίζεται το παράθυρο που παρέχει τη δυνατότητα επιλογής των διαφόρων χώρων της εγκατάστασης και ελέγχου των συνδεδεμένων συστημάτων (φώτα, ρολά, κλιματισμός, κλπ.).

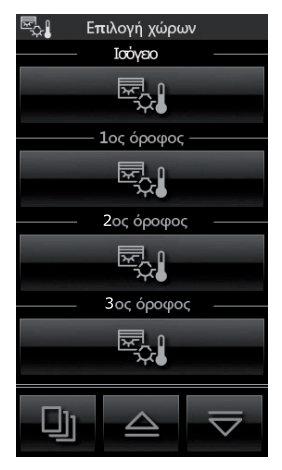

Για παράδειγμα, εάν πατήσετε το εικονίδιο που αντιστοιχεί στο χώρο με την ένδειξη «Ισόγειο», στην οθόνη αφής εμφανίζεται το παρακάτω παράθυρο (ανάλογα με τη διαμόρφωση που έχει πραγματοποιηθεί):

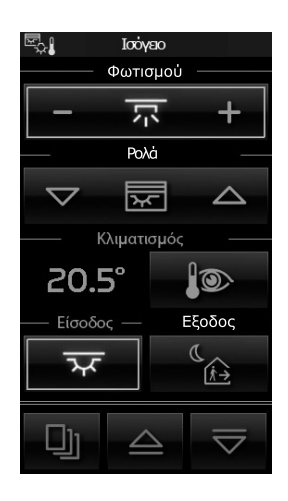

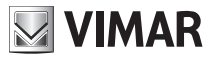

### Διαχειριση χωρων

Εάν πατήσετε το εικονίδιο – <del>x</del> + , εκτελείται ενεργοποίηση/απενεργοποίηση και ρύθμιση του φωτισμού.

• Εάν πατήσετε το εικονίδιο 🗢 🐷 🛆 , αν

, ανεβαίνει και κατεβαίνει το ρολό με την ένδειξη «Ρολά».

 Εάν πατήσετε το εικονίδιο
μφανίζεται ένα παράθυρο που παρέχει τη δυνατότητα ρύθμισης της θερμοκρασίας στο χώρο με την ένδειξη «Ισόγειο». Το περιεχόμενο του παραθύρου εξαρτάται από τον τύπο της εγκατάστασης που χρησιμοποιείται, η οποία ενδέχεται να περιλαμβάνει μονάδα fancoil ή όχι.

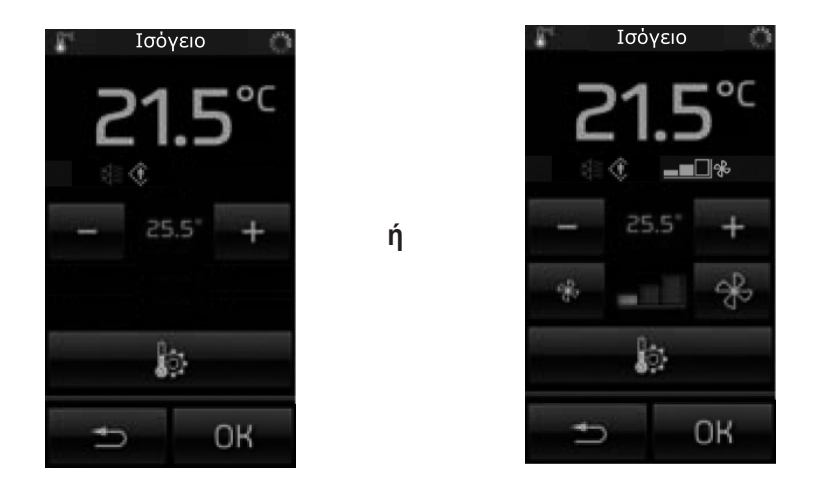

Η θερμοκρασία μπορεί να τροποποιηθεί μόνο εντός ενός συγκεκριμένου εύρους τιμών που έχει καθοριστεί στο θερμοστάτη μέσω του λογισμικού ETS.

Τα παραπάνω ισχύουν τόσο στη λειτουργία με προστασία όσο και στη λειτουργία χωρίς προστασία.

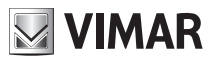

### Διαχειριση χωρων

• Εάν πατήσετε το εικονίδιο , εμφανίζεται ένα παράθυρο που παρέχει τη δυνατότητα ρύθμισης της λειτουργίας (Comfort, Αναμονή, κλπ.) της εγκατάστασης θέρμανσης/κλιματισμού στο χώρο με την ένδειξη «Ισόγειο».

Σε περίπτωση χρήσης της λειτουργίας με προστασία, είναι δυνατή η ρύθμιση μόνο των επιλογών Comfort και OFF (Απενεργοποίηση).

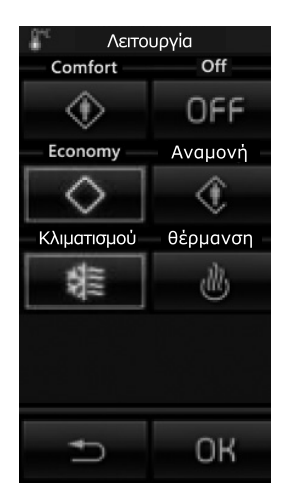

Αγγίζοντας το εικονίδιο ενεργοποιείται το σενάριο με την ονομασία "Είσοδος", το ίδιο ισχύει για όλα τα άλλα εικονίδια που συνδέονται με τα διάφορα εμφανιζόμενα σενάρια.

• Αγγίζοντας τα εικονίδια 🔄 και 🔽 εμφανίζεται ολόκληρη η οθόνη σχετική με τις ομάδες και τα σενάρια που αφορούν τον επιλεγμένο χώρο.

• Αγγίζοντας το εικονίδιο 🛄 παρέχεται πρόσβαση στις οθόνες σχετικές με όλους τους άλλους χώρους της εγκατάστασης.

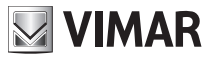

### Μετεωρολογικός σταθμός

#### 4. ΜΕΤΕΩΡΟΛΟΓΙΚΟΣ ΣΤΑΘΜΟΣ.

Εάν στην εγκατάσταση έχει εγκατασταθεί το λογισμικό «Μετεωρολογικός σταθμός» της Vimar, στην οθόνη αφής θα εμφανίσει σε ένα ειδικό παράθυρο τα δεδομένα που ανιχνεύει.

Στη συνέχεια αναφέρονται δύο παραδείγματα οθονών που εμφανίζουν τα δεδομένα που παρέχονται από το μετεωρολογικό σταθμό.

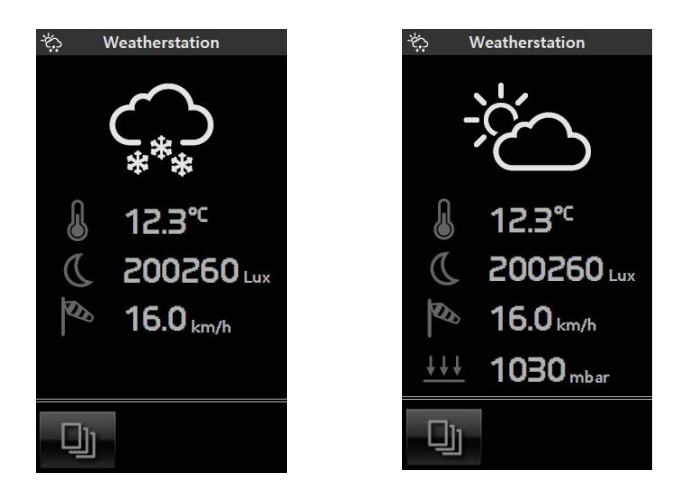

**Σημαντικό**: Οι λεπτομερείς οθόνες κάθε θερμοστάτη μπορούν να μεταβληθούν βάσει των χαρακτηριστικών που επιλέγονται από τον τεχνικό εγκατάστασης στη φάση διαμόρφωσης. Για παράδειγμα, δεν μπορεί να πραγματοποιηθεί πάντα η ρύθμιση της θερμοκρασίας ή η επιλογή του τρόπου λειτουργίας.

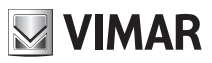

## Προφυλαξη οθονης - Καθαρισμος - Συμμορφωση

#### 5. ΠΡΟΦΥΛΑΞΗ ΟΘΟΝΗΣ.

Εάν πατήσετε το εικονίδιο που υποδεικνύει τον τίτλο ορισμένων σελίδων, για παράδειγμα, του menù principale (κύριο μενού), των σελίδων χώρων, κλπ., εμφανίζεται ένα παράθυρο που παρέχει τη δυνατότητα ρύθμισης της επιλεγμένης σελίδας ως προεπιλεγμένη σελίδα ή ως προφύλαξη οθόνης (βλ. εικόνα στην επόμενη σελίδα).

| Impostazione Finestra |               |  |
|-----------------------|---------------|--|
|                       |               |  |
|                       |               |  |
|                       |               |  |
| Come Pagin            | a preferita — |  |
|                       | *             |  |
| Come Salvaschermo     |               |  |
| C                     |               |  |
|                       | -             |  |
|                       | -             |  |
|                       | 2             |  |
|                       | -             |  |
|                       |               |  |
|                       |               |  |

Μετά την εμφάνιση του παραθύρου που θέλετε να ρυθμίσετε ως «προεπιλεγμένο» και την επιλογή του τίτλου της σελίδας αυτής (για παράδειγμα, «Επιλογή χώρου», διατίθενται οι παρακάτω δυνατότητες για την επιλογή της προφύλαξης οθόνης:

 εάν πατήσετε το εικονίδιο που αντιστοιχεί στο στοιχείο «Ως προεπιλεγμένη σελίδα», η οθόνη αφής θα σβήσει μετά από ένα λεπτό και θα εμφανιστεί η ημερομηνία και η ώρα,

 εάν πατήσετε το εικονίδιο που αντιστοιχεί στο στοιχείο «Ως προφύλαξη οθόνης», μετά από ένα λεπτό περίπου και ανεξάρτητα από τη θέση στο μενού, θα φορτωθεί η προεπιλεγμένη οθόνη και το επίπεδο του οπίσθιου φωτισμού της οθόνης αφής θα μειωθεί στην τιμή που ρυθμίστηκε για την επιλογή «Οπίσθιος φωτισμός στην κατάσταση αναμονής».

#### 6. ΚΑΘΑΡΙΣΜΟΣ ΤΗΣ ΟΘΟΝΗΣ ΑΦΗΣ.

Καθαρίζετε τακτικά την οθόνη αφής με ένα μαλακό, στεγνό πανί. Μη χρησιμοποιείτε διαλύτες και απορρυπαντικά.

#### 7. ΣΥΜΜΟΡΦΩΣΗ ΜΕ ΤΑ ΠΡΟΤΥΠΑ.

Οδηγία ΗΜΣ. Πρότυπα EN 50428, EN 50090-2-2.

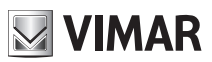

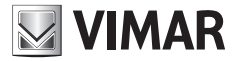

Viale Vicenza, 14 - 36063 Marostica VI - Italy Tel. +39 0424 488 600 - Fax (Italia) +39 0424 488 188 **800-862307** Fax (Export) +39 0424 488 709 www.vimar.com

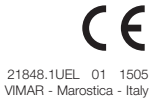